# tobii dynavox

# tobii dynavox für Experten

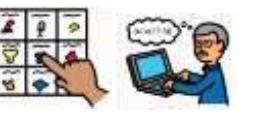

Das Dokument beschreibt die Anmeldung für *Tobii Dynavox für Experten* und wie Sie Snap, Compass & Communicator 5 installieren. Bei Fragen und Rückmeldungen wenden Sie sich an info.dach@tobiidynavox.com oder schauen Sie auf <u>https://de.tobiidynavox.com/pages/tobiidynavox-fuer-experten</u>. Dort finden Sie auch anschauliche Videos über die Durchführung.

## ANMELDUNG

- 1. Gehen Sie auf die Internetseite www.**mytobiidynavox**.com und wählen Sie in der oberen rechten Ecke *Konto erstellen*.
- 2. Geben Sie dort Ihre Daten ein und klicken Sie anschließend auf Konto erstellen.
- 3. Sie sind nun auf der Übersichtsseite Ihres myTobiiDynavox Kontos. Wählen Sie nun in der unteren Übersicht "Mehr Produkte" den Punkt *Experten* aus.

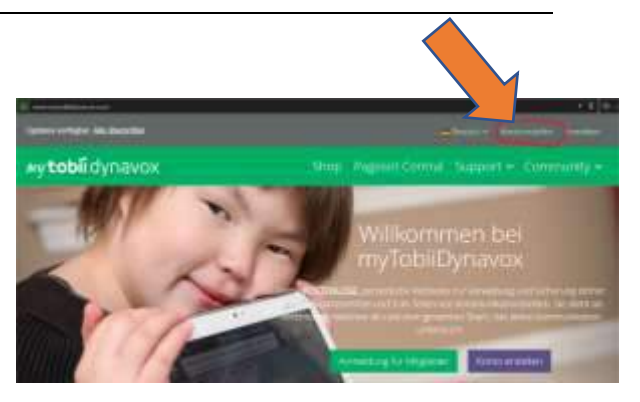

- 4. Geben Sie auf der neuen Seite die fehlenden Daten ein und wählen Sie unter Berufszugehörigkeit Ihren Mitgliedsverband aus. Sollte sich dieser nicht in der Liste befinden, so können Sie *Andere* wählen und in dem Feld Mitgliedsnummer Angaben zu Mitgliedsverband oder anderem (z.B. Beratungsstelle, Praxis, Schule, Veranstaltung) machen. Dieses Feld darf nicht leer bleiben.
- 5. Klicken Sie abschließend auf Überprüfen. Nach einer Bearbeitungszeit von maximal 10 Tagen sollten Sie bei Berechtigung für das Programm freigeschaltet werden. Sie werden dazu über eine E-Mail benachrichtigt.

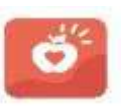

## **TOBII DYNAVOX Snap + Core First**

 Sollten Sie die Tobii Dynavox Snap App f
ür ein Apple iPad oder Windows 10 Tablet/PC ben
ötigen, laden Sie sich die kostenlose App Tobii Dynavox Snap + Core First aus dem jeweiligen App Store herunter.

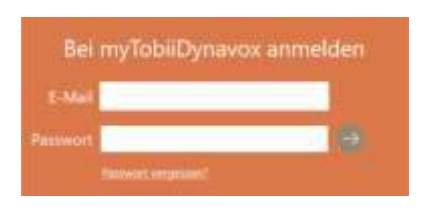

2. Geben Sie beim ersten Starten und Einrichten der Inhalte Ihren Experten-Zugang ein.

HINWEIS Sie benötigen für diesen Schritt eine aktive Internetverbindung.

## **TOBII DYNAVOX Materialien zur Unterstützten Kommunikation**

Unter <u>https://de.tobiidynavox.com/pages/materialkiste</u> finden Sie eine Vielzahl didaktischer Materialien für Snap + Core First und Unterstützte Kommunikation allgemein: Pathways, Märchen über UK, Interventionsanalyse, Förderziele (Goals Grid), Wissenschaftliche Artikel und vieles mehr.

Unter <u>https://de.tobiidynavox.com/pages/webinars</u> finden Sie unsere Webinare zu verschiedenen Themen der Unterstützten Kommunikation und unserer Hilfsmittel.

Wenn Sie mehr Unterstützung benötigen oder gerne Snap + Core First in Ihrer Einrichtung vorgestellt bekommen möchten, wenden Sie sich gerne direkt an uns: <u>info.dach@tobiidynavox.com</u>

# **Tobii Dynavox Compass**

1. Sollten Sie die Tobii Dynavox Compass App für ein **Apple iPad** benötigen, können Sie sich die App *Tobii Dynavox Compass Connect* aus dem App Store herunterladen.

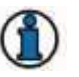

Die Tobii Dynavox Compass App wird ab dem iPad 2 unterstützt.

- 2. Sollten Sie die Tobii Dynavox Compass App für ein **Windows Tablet** benötigen, wählen Sie in Ihrem Account auf myTobiiDynavox.com die Rubrik *Hilfe* und *Downloads* aus. Dort finden Sie den Eintrag *Compass.* Wählen Sie diese Kategorie aus. Hier finden Sie den Eintrag *Compass App for Professionals.* Durch Auswahl von *Download for Windows* wird die Datei auf Ihren Computer geladen und kann anschließend installiert werden.
- 3. Nach dem Starten der Software werden Sie aufgefordert, Ihre MyTobiiDynavox Informationen einzugeben. Anschließend können Sie die Software verwenden.

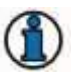

Beachten Sie, dass gelegentlich eine Internetverbindung erforderlich ist, damit die Software prüfen kann, ob Sie noch die Berechtigung besitzen

#### Menüsprache auf Deutsch umstellen

1. Gehen Sie in das Setup Menü, indem Sie in der App den grauen Optionen-Button oben rechts auswählen. Gehen Sie anschließend auf *Settings* und auf den Menüpunkt *Interface*. Wischen Sie dort bis zur Option *Language* herunter. Wählen Sie hier *Deutsch* als Sprache und bestätigen Sie die Auswahl mit dem grünen *Done* Button. Die Software wird nun auf Deutsch umgestellt.

#### Deutsche Inhalte herunterladen

1. Gehen Sie ins Setup, indem Sie den Setup-Button (Zahnrad) oben links auswählen und wählen Sie dort Sichern/Laden und den Menüpunkt Laden von myTobiiDynavox. Wählen Sie die Sicherung Gateway – Deutsch mit PCS und Metacom (2016) oder LiterAACy Deutsch und anschließend Auswählen. Die Inhalte werden heruntergeladen und können verwendet werden.

#### Deutsche Sprachausgabe aktivieren

1. Gehen Sie in das Setup und dort auf *Sprachausgabe*. In dem Drop-Down Menü bei *Stimme* können Sie verschiedene Stimmen auswählen. Es stehen Stimmen von *Acapela* und *Ivona* zur Verfügung. Sollten sich diese noch nicht in der Liste befinden, so wählen Sie *Stimmen verwalten* und in der Liste die deutschen Stimmen aus. Gehen Sie anschließend auf Installieren. Nachdem die Stimmen heruntergeladen wurden, können diese ausgewählt werden.

#### METACOM-Symbole hinzufügen

1. Gehen Sie ins Setup und dort in das Menü *Hilfe*. Klicken Sie hier ganz unten auf *Nach Symbolen suchen*. Wenn die Metacom Symbole verfügbar sind, ändert sich die Schaltfläche zu *Symbole herunterladen*. Wählen Sie diese aus. Die Symbole werden nun heruntergeladen und installiert.

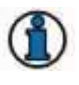

Sollten die Sicherung Gateway Deutsch, keine Acapela Stimmen oder die Symbolsammlung METACOM nicht vorhanden sein, so wenden Sie sich mit der Angabe Ihrer MyTobiiDynavox Kontodaten an: info.dach@tobiidynavox.com

## **TOBII DYNAVOX COMMUNICATOR 5**

- 1. Melden Sie sich mit den Daten Ihres Expertenkontos auf www.myTobiiDynavox.com an und wählen Sie aus der Übersichtsseite *Experten* aus.
- 2. Wählen Sie auf dieser Seite *Produkte* aus Dort finden Sie unter Communicator den Button Lizenzschlüssel generieren. Der Lizenzschlüssel für Communicator 5 wird nun angezeigt.
- 3. Wählen Sie zum Herunterladen von Communicator 5 in Ihrem Account auf myTobiiDynavox.com die Rubrik *Hilfe* und anschließend *Downloads* aus.
- 4. Dort finden Sie die Kategorie *Communicator 5*. Wählen Sie diese aus und anschließend den Eintrag *Tobii Dynavox Communicator 5 Software*. Sie können bei *Installationsprogramm wählen* Ihre gewünschte Sprache auswählen und anschließend auf *Software herunterladen* klicken.
- 5. Nach dem Herunterladen können Sie die Software installieren. Wählen Sie nach dem Starten der Software *Registrieren* und geben Sie den generierten Lizenzschlüssel ein.

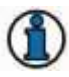

Sie benötigen für diesen Schritt eine aktive Internetverbindung.

6. Nun können Sie die Communicator 5 Software uneingeschränkt verwenden.